## High-DPI compatibility as of Release 2021r2

Starting with Release 2021r2, the depiction of tts performance suite was optimized to ensure that it displays better on screens that have not been set to a scaling value of 100%. This document contains further information on these changes and their implications.

Up to and including Release 2021 of tts performance suite, users were advised to use the software exclusively with a screen scaling of precisely 100%. If set to different values, the user interface of the software could be displayed incorrectly/incompletely under certain circumstances.

Now that Release 2021r2 has arrived, tts performance suite can also be displayed correctly with a different display zoom, e.g. 150%.

Instructions on how to set the display zoom to precisely 100% are still available in the help document titled:

"Elements on screen are too big/small. How can I work with Windows scaling?"

| Produce: Document Editor - Create Quote - tts perf                               | formance suite                                              |                                                        |                                                                                                    |                                                                                                    | -                    |
|----------------------------------------------------------------------------------|-------------------------------------------------------------|--------------------------------------------------------|----------------------------------------------------------------------------------------------------|----------------------------------------------------------------------------------------------------|----------------------|
| a 🖞 🕼 🍤 🖒 🍄 🖓 - ? -                                                              |                                                             |                                                        |                                                                                                    |                                                                                                    |                      |
| START INSERT RECORDING                                                           | LAYOUT EFFECTS                                              | TEST QUESTI                                            | ONS STRUCTURE SOUND                                                                                                    | D TRANSLATION TEMPLATE VIEW                                                                                                    |                      |
| Raster Scopy<br>Association Copy<br>✓ Format painter - templo<br>Clipboard Steps | p Object Insert<br>ate - template - textbox                 | Insert Insert<br>image - AutoShape<br>Presentation obj | Disert     Keylcon *     x <sup>3</sup> x <sub>s</sub> table *     Keylcon *     x <sup>3</sup> x <sub>s</sub> Tosert link * | Image: Default 1         → (b ≤ 5)         (b)         (b)         (c)         (c) <th(c)< th="">         (c)         (c)<th></th></th(c)<> |                      |
| n Steps 🕄                                                                        |                                                             | 1 - 0                                                  | E-learning Documentation                                                                                                    |                                                                                                    | 🛃 P 🗢 🗖 🗎            |
| <ul> <li>Outline and steps</li> <li>Ty</li> </ul>                                | ype                                                         | Label                                                  |                                                                                                    |                                                                                                    | - D X                |
| Introduction                                                                     |                                                             |                                                        | Visma eEkonomi                                                                                                    | × +                                                                                                    |                      |
| 1. Introduction                                                                  |                                                             |                                                        | ← → C = accounting at                                                                                                    | andhox tast vismanning com/#/cales/caustes/new                                                                                                    | * 0                  |
| Visma eEkonomi                                                                   |                                                             |                                                        |                                                                                                    | aan naboor o aar na maroon ny ny annan'ny orano anj minin                                                                                                    | A 0 1                |
| 2 Click Sales                                                                    | Simulation                                                  | Visma eEkonomi                                         | Visma eEkonomi Smart                                                                                                    | n                                                                                                    | Pernilla Lindkvist 🧅 |
| 2 Click Quoter                                                                   | Simulation                                                  | Visma eEkonomi                                         |                                                                                                    |                                                                                                    | NA                   |
| A Click New quote                                                                | Simulation                                                  | Viema eEkonomi                                         | Dashboard >                                                                                                    |                                                                                                    |                      |
| 5. Click New quote                                                               | Cimulation                                                  | Visitia eEkonomi                                       |                                                                                                    | New quote                                                                                                    |                      |
| 5. Click Customer                                                                | Simulation                                                  | visma eekonomi                                         | Sales 🗸                                                                                                    |                                                                                                    |                      |
| 6. Click 2019-10-20                                                              | Simulation                                                  | visma eckonomi                                         |                                                                                                    | 1                                                                                                    |                      |
| 7. Click                                                                         | Simulation                                                  | Visma eEkonomi                                         | Quotes                                                                                                    | *Customer 🔂                                                                                                    |                      |
| 8. Click                                                                         | Simulation                                                  | Visma eEkonomi                                         |                                                                                                    | Data 2019-10-28 Valid through 2019-11-27                                                                                                    |                      |
| 9. Click                                                                         | Simulation                                                  | Visma eEkonomi                                         | Orders                                                                                                    |                                                                                                    |                      |
| 10. Click Bestseller                                                             | Simulation                                                  | Visma eEkonomi                                         | Calua Investore                                                                                                    | Your reference Our reference                                                                                                    |                      |
| 11. Click New 3                                                                  | Simulation                                                  | Visma eEkonomi                                         | Sales Invoices                                                                                                    |                                                                                                    |                      |
| 12. Click New quote 🍼                                                            | Simulation                                                  | Visma eEkonomi                                         | Customers                                                                                                    |                                                                                                    |                      |
| 13Anykey- Si                                                                     | imulation                                                   | Visma eEkonomi                                         |                                                                                                    | Article Article name Quantity Unit Price Discount Sum VAT                                                                                                    | f excl.              |
| Summary                                                                          |                                                             |                                                        | Articles                                                                                                    | 1,00 0,000 0,00 %                                                                                                    | 0,00 (+) (-)         |
| 14. Summary                                                                      |                                                             |                                                        |                                                                                                    | (+) Add new text row                                                                                                    |                      |
|                                                                                  |                                                             |                                                        | Purchasing >                                                                                                    |                                                                                                    |                      |
| 4                                                                                |                                                             | >                                                      |                                                                                                    |                                                                                                    |                      |
| o Properties 21                                                                  |                                                             |                                                        | Payroll >                                                                                                    |                                                                                                    |                      |
| Property                                                                         | Value                                                       |                                                        |                                                                                                    |                                                                                                    |                      |
| Assessment                                                                       |                                                             |                                                        | Cash and bank >                                                                                                    |                                                                                                    |                      |
| New section -                                                                    |                                                             |                                                        |                                                                                                    | Sum:                                                                                                    | 0.00                 |
| Score 5                                                                          | 5                                                           |                                                        | Accounting                                                                                                    | Peedback                                                                                                    |                      |
| Common                                                                           | Park and forwards and                                       |                                                        |                                                                                                    | Attach document Choose the customer you                                                                                                    | want to send a       |
| E-learning modes S                                                               | Study and Assessment mode<br>Visma eEkonomi - Google Chrome |                                                        | Settings                                                                                                    | Total: quote to.                                                                                                    |                      |
| Tutorial control B                                                               | visma etxonomi - Google Chroi<br>hidden                     | 114                                                    |                                                                                                    |                                                                                                    |                      |
| Proceed only via Next button 1                                                   | lie lie                                                     |                                                        | E. Financing                                                                                                    |                                                                                                    |                      |
| Must not proceed until all animations have by p                                  | 40 C                                                        |                                                        |                                                                                                    |                                                                                                    |                      |
|                                                                                  | andefined                                                   |                                                        | A                                                                                                    | Preview × Send public                                                                                                    |                      |
| E-learning                                                                       | undefined                                                   |                                                        | Apps and extensions                                                                                                    | Preview V                                                                                                    |                      |

## 1 Interface set to 100% zoom

In the first example, the display's native resolution is not being fully utilized. It could depict 2880x1620 pixels, but has been intentionally reduced to 1920x1080 pixels. The disadvantage of this would be that the entire display is blurred due to the reduced resolution.

You could also use the full resolution of 100% scaling, but then all screen elements would be displayed in miniature form.

## tts

## 2 Interface set to 150% zoom

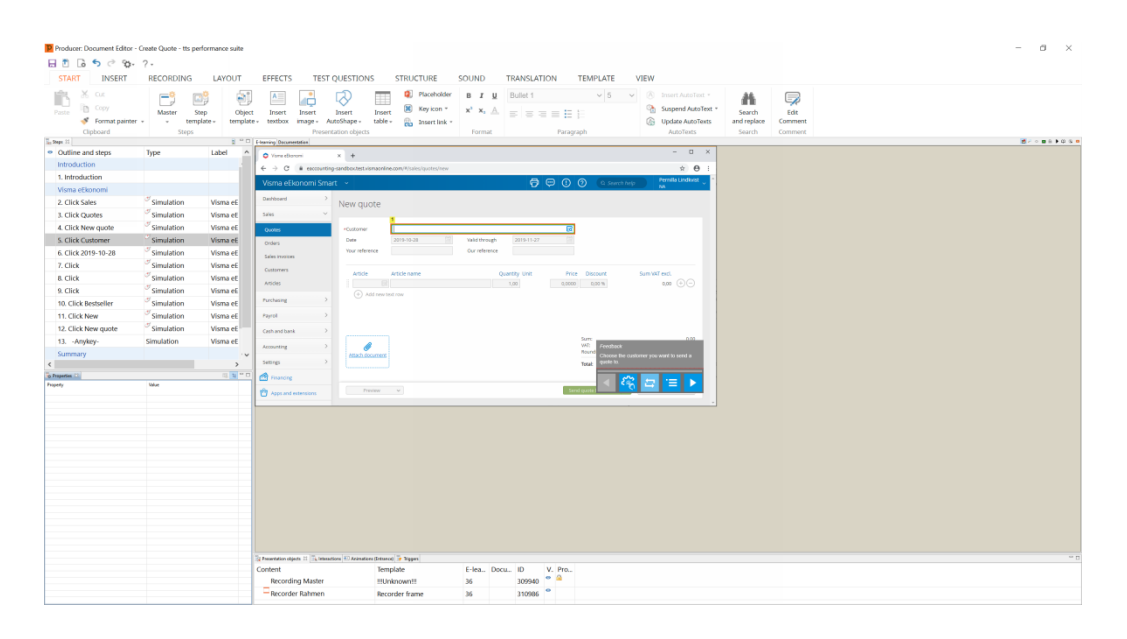

If, on the other hand, the full native resolution is selected at 150% display zoom, buttons, lists and all other elements of the interface are displayed large enough for all to see. However, please note that the workspace (stage) in the e-learning is not displayed enlarged to 150%, but continues to be displayed at 100% to ensure a 1:1 depiction. This makes the stage appear considerably smaller.

**?** To ensure that you are able to accurately work with the smaller stage, you should use the **screen magnifier** function in an e-learning whenever necessary:

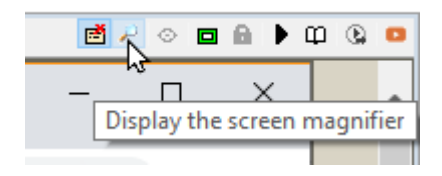